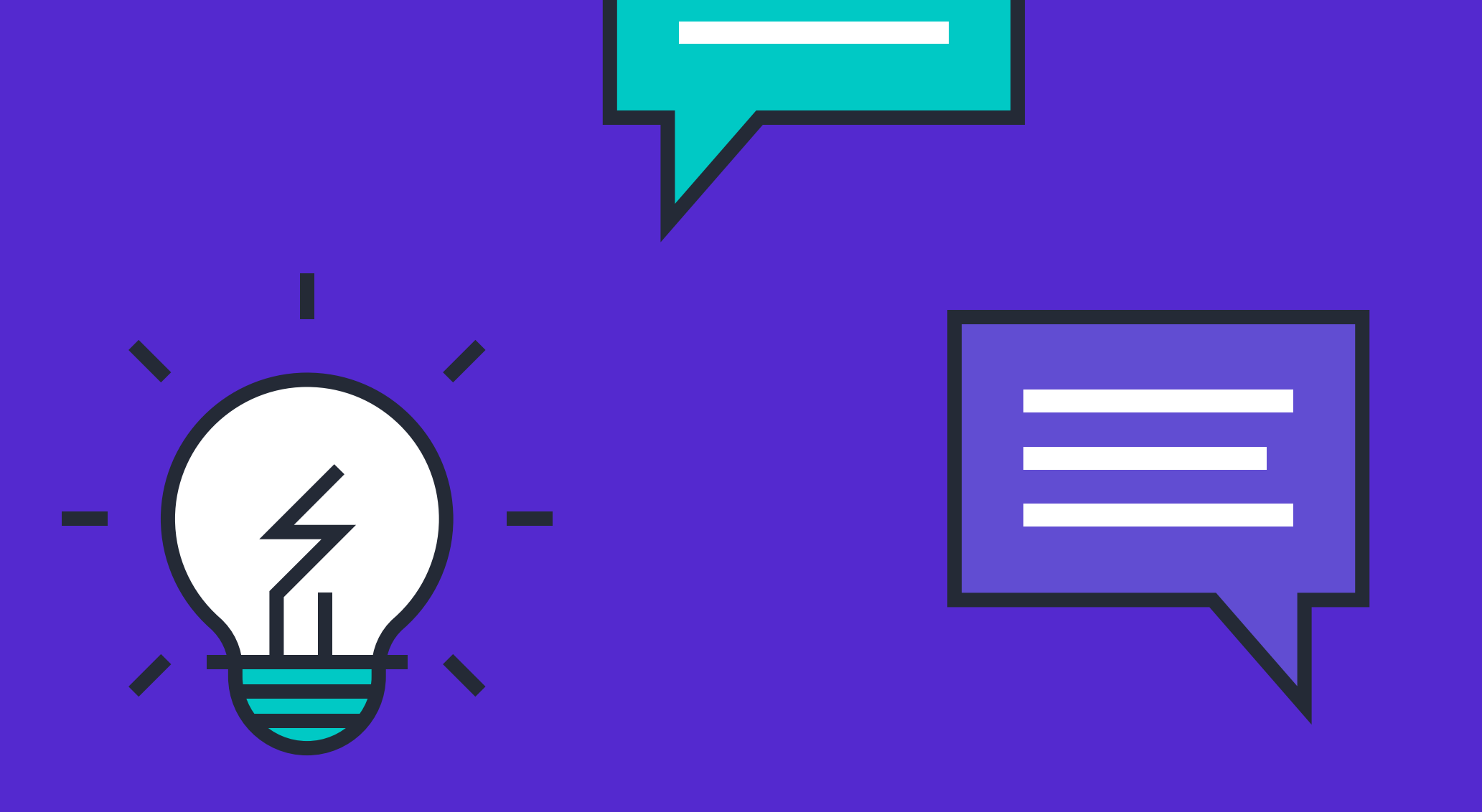

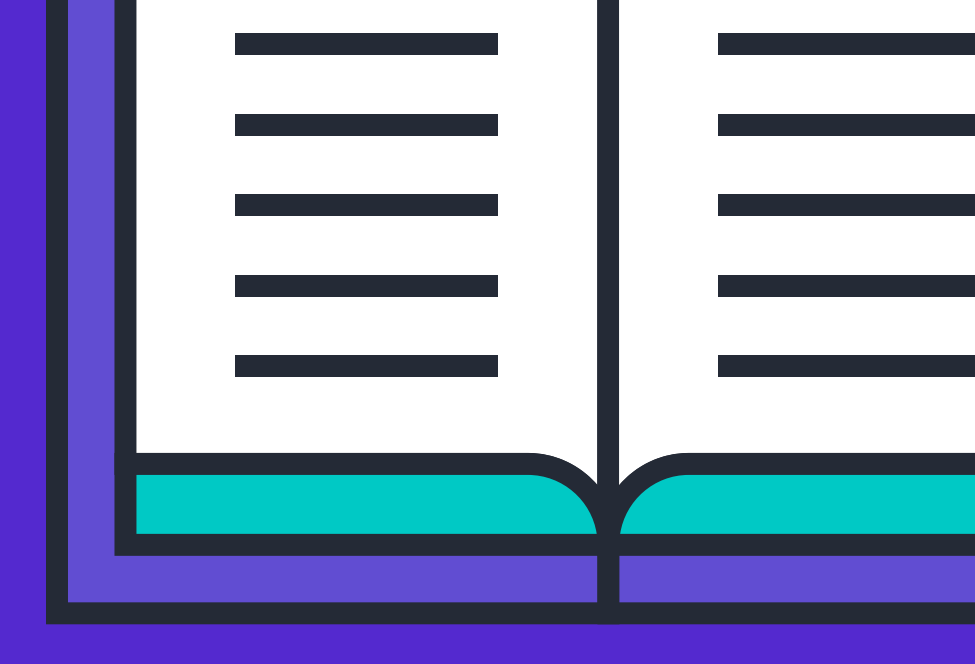

## 0

## Přidání vlastníka do skupiny

## ve třech krocích

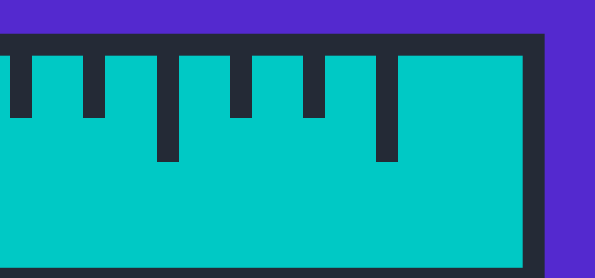

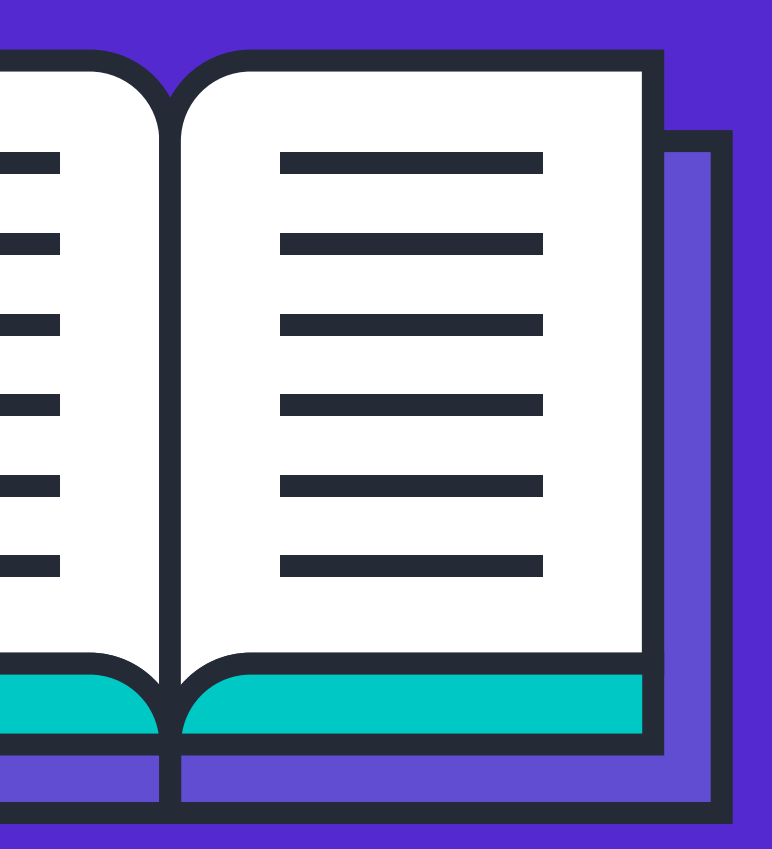

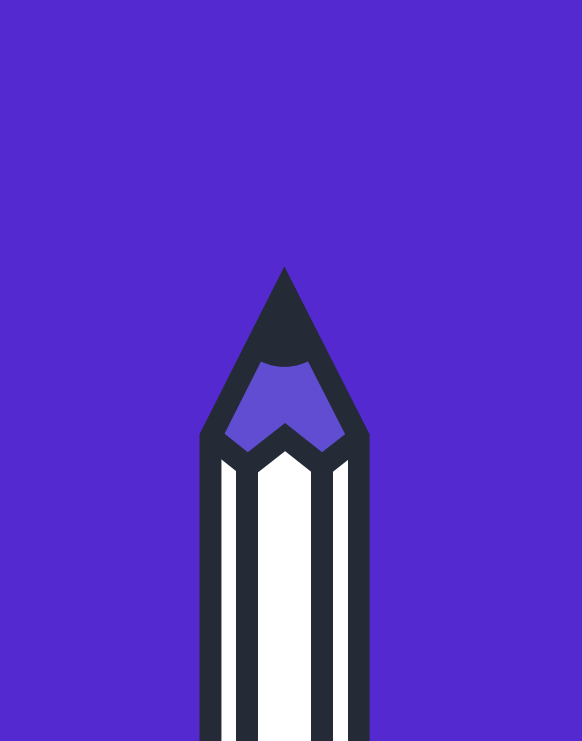

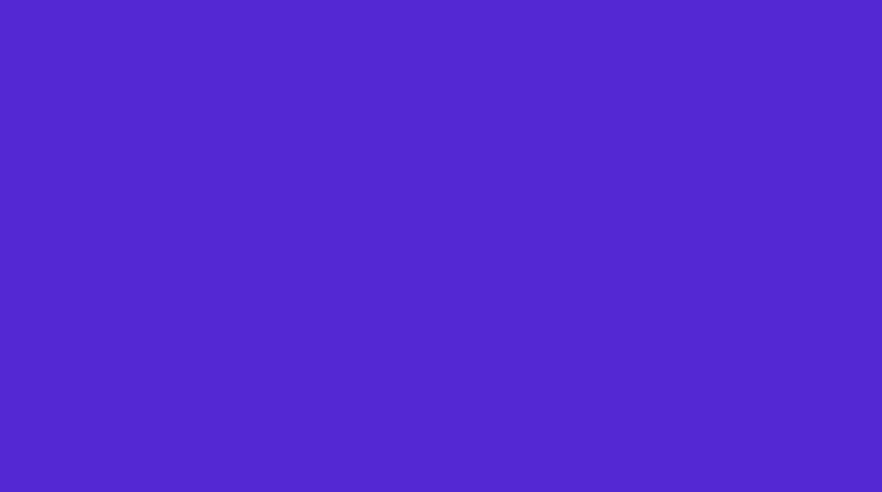

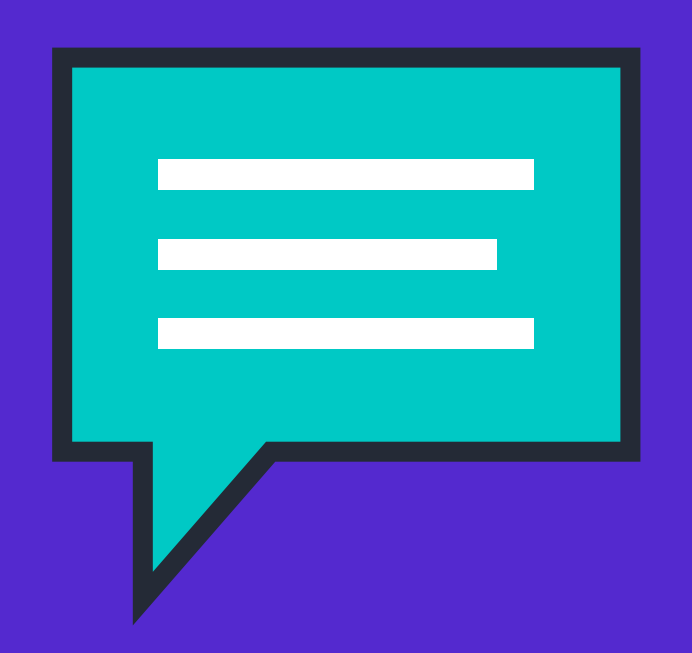

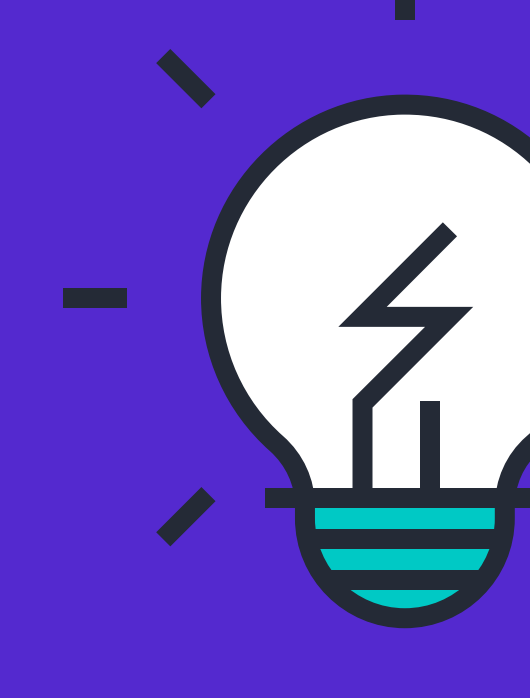

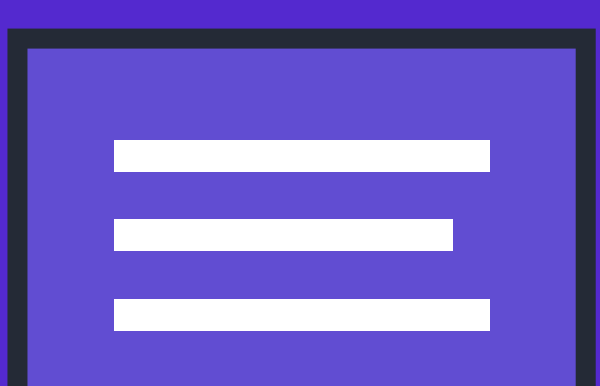

1.
Klikněte na tři tečky naproti požadovaného kanálu a ze seznamu vyberte možnost "Správa kanálu".

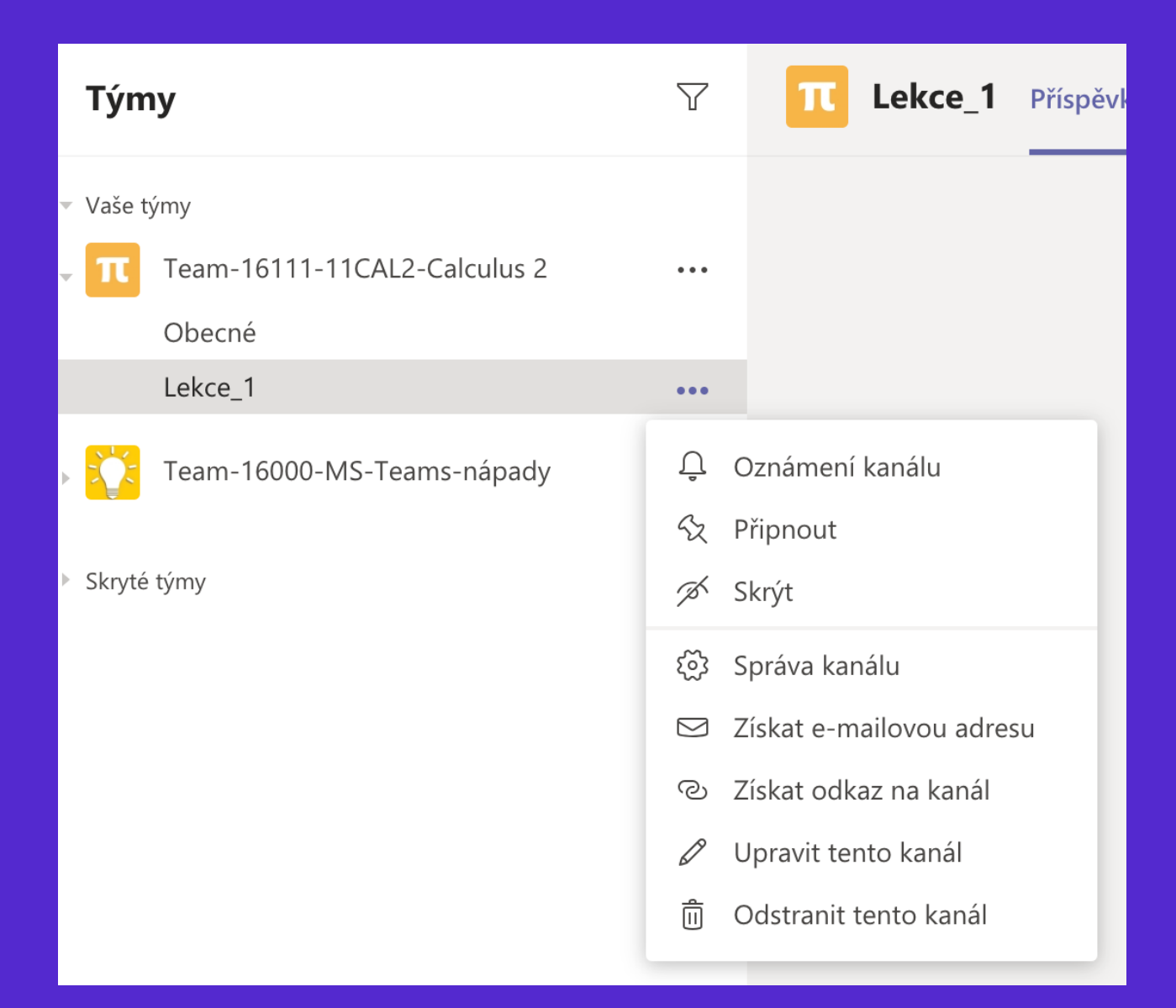

| Nastavení kanálu              |                                          |
|-------------------------------|------------------------------------------|
| <ul> <li>Oprávnění</li> </ul> | Nastavit předvolby moderování kanálu     |
|                               | Moderování kanálu                        |
|                               | Zapnuto 🗸                                |
|                               | Kdo isou moderátoři?                     |
|                               | Vlastníci týmu Spravovat                 |
|                               | Kdo může zahájit nový příspěvek?         |
|                               | Pouze moderatori<br>Oprávnění člena týmu |

Poté v okně nastavení kanálu klikněte na tlačítko "Spravovat".

2

Povolit členům odpovídat na zprávy v kanálu

Povolit robotům odesílat zprávy v kanálu

Povolit konektorům odesílat zprávy v kanálu

3.
V novém okně zadejte jméno požadovaného člena a klikněte na tlačitko "Hotovo".

 Appište jméno osoby
 Q

 Image: Structure of the structure of the structure of the

Funkce moderátora není auditována.

Přidat nebo odebrat moderátory

Zrušit

Hotovo